# SISTEMAS DE INFORMAÇÃO

## SISTEMA DE INFORMAÇÃO DE AGRAVOS DE NOTIFICAÇÃO (SINAN)

1. Acesso a casos confirmados notificados no SINAN de doença de Chagas aguda. 1.1 Na página do DATASUS (<u>datasus.saude.gov.br</u>) acesse o link Acesso à Informação, depois clique em TABNET e escolha a opção Epidemiológicas e Morbidade.

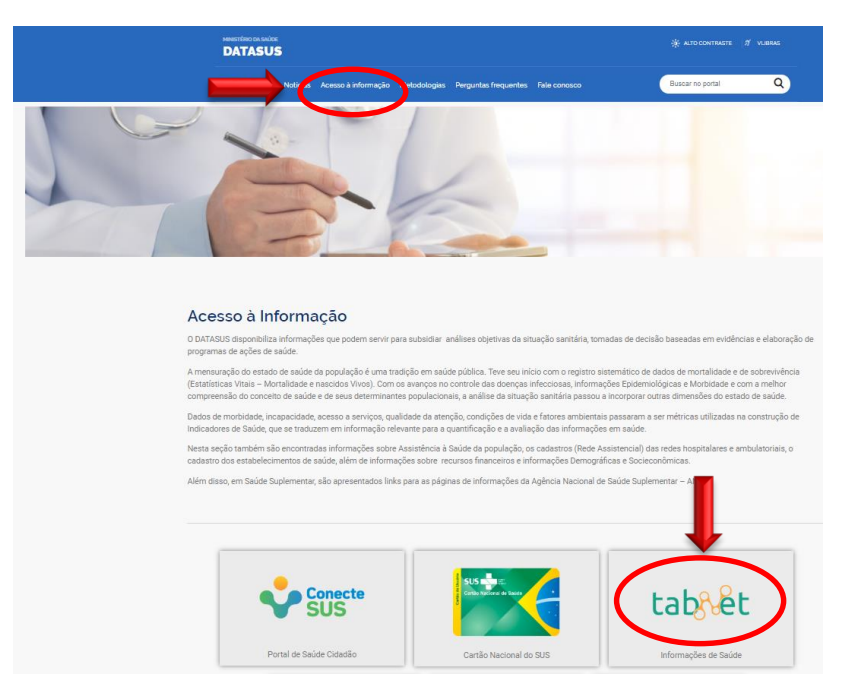

1.2 Clique em Epidemiológicas e Morbidade, depois em Doenças e Agravos de Notificação - De 2007 em diante (SINAN)

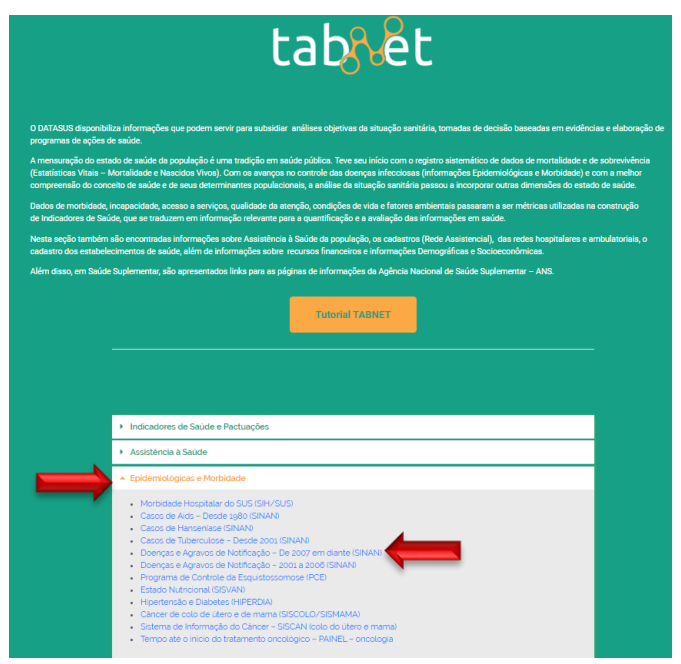

1.3 Clique em **Doença de Chagas Aguda** e escolha a **Abrangência Geográfica**. Caso deseje visualizar mais de uma UF, selecione **Brasil por Região, UF e Município**.

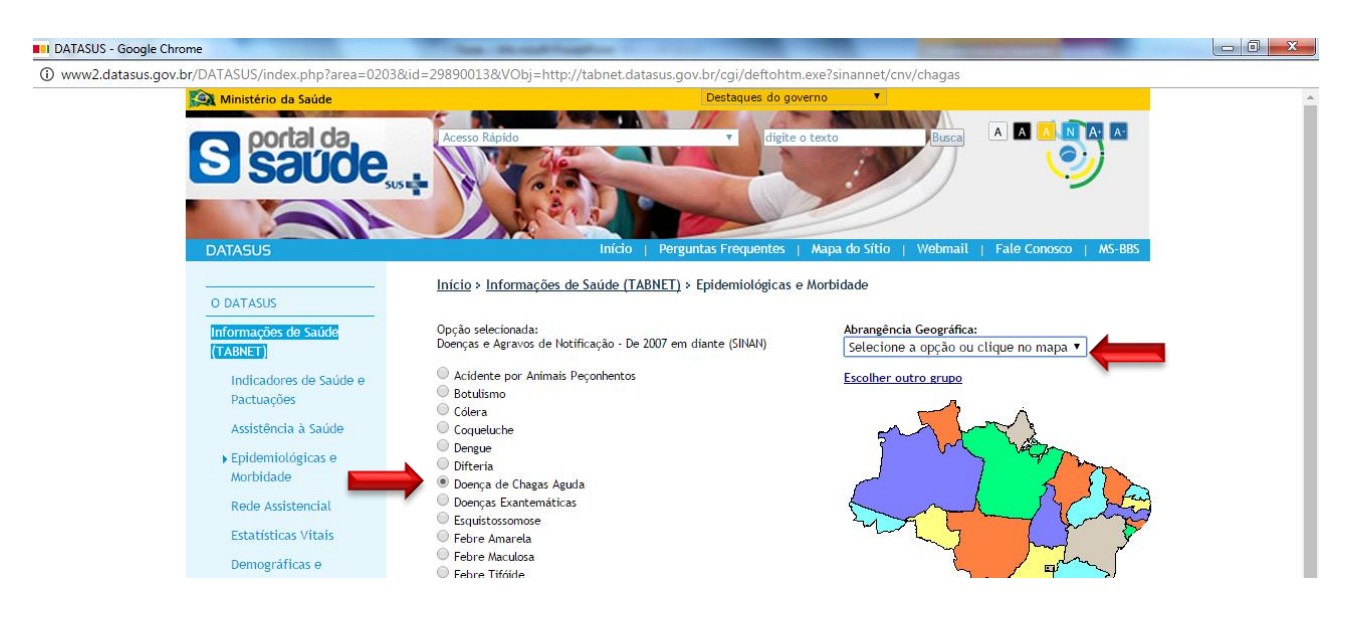

1.4 Selecione nos campos **Linha** e **Coluna** as informações desejadas. No campo **Períodos Disponíveis** escolha o ano desejado (caso deseje mais de um ano, com a tecla Ctrl pressionada selecione os demais. Além disso, caso deseje restringir sua tabulação, você pode escolher alguma(s) das opções em **Seleções Disponíveis**.

| 🔹 TabNet Win32 3.0: DOEN 🗙                                                                                                    |                                                                                                    | No. of Concession, Name                                                                                                    | -                                 |                                  |
|----------------------------------------------------------------------------------------------------|----------------------------------------------------------------------------------------------------|----------------------------------------------------------------------------------------------------|-----------------------------------|----------------------------------|
| ← → C ① tabnet.datasus.gov.br/cgi/deftohtm.e                                                                                                    | exe?sinannet/cnv/chagasbr.def                                                                                                    |                                                                                                    |                                   | ☆ 🗖 0 🗣 🖸 :                      |
| 🙉 Ministério da Saúde                                                                                                    |                                                                                                    |                                                                                                    |                                   | MAR                              |
| <ol> <li>INFORMAÇÕES DE SAÚDE</li> <li>AJUDA</li> </ol>                                                                                                    | let                                                                                                    |                                                                                                    | DATASUS Tecnologi                 | a da Informação a Serviço do SUS |
| DATASUS                                                                                                    |                                                                                                    |                                                                                                    |                                   |                                  |
| <ul> <li>&gt; DOENÇA DE CHAGAS AGUDA - CA</li> <li>&gt; PERÍODOS DISPONÍVEIS</li> <li>&gt; SELEÇÕES DISPONÍVEIS</li> <li>* Ano 1º Sintoma(s)</li> <li>* Mes 1º Sintoma(s)</li> <li>* Mes 1º Sintoma(s)</li> <li>* Mes 1º Sintoma(s)</li> <li>* Mes 1º Sintoma(s)</li> <li>* Mes 1º Sintoma(s)</li> <li>* Mes 1º Sintoma(s)</li> <li>* Mes 1º Sintoma(s)</li> <li>* Mes 1º Sintoma(s)</li> <li>* Mes 1º Sintoma(s)</li> <li>* Mes 1º Sintoma(s)</li> <li>* Mesião de notificação</li> <li>* Município de notificação</li> <li>* Município de notificação</li> </ul> | ASOS CONFIRMADOS NOTIFICADOS NO<br>Linha<br>Ano 1º Sintoma(s)<br>Região / UF de notificação<br>Região / UF de notificação<br>20<br>20<br>20<br>20 | SISTEMA DE INFORMAÇÃO DI<br>Coluna<br>Não ativa<br>Ano 1º Sintoma(S)<br>Região de notificação •<br>14<br>13<br>12<br>11<br>10<br>• | E AGRAVOS DE NOTIFICAÇÃO - BRASIL |                                  |

### 1.5 Por fim, clique em Mostra.

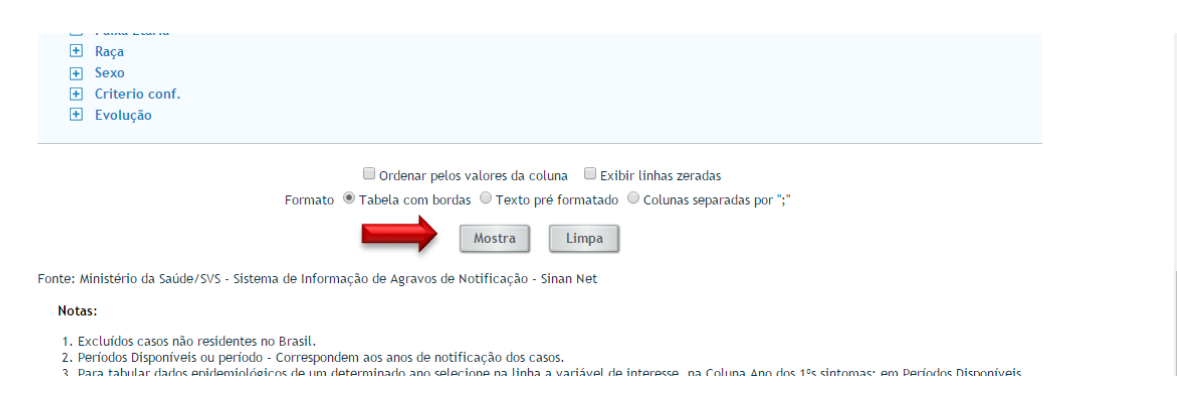

### SISTEMA DE INFORMAÇÃO SOBRE MORTALIDADE (SIM)

#### 2. Acesso a dados sobre mortalidade por doença de Chagas.

2.1 Na página do DATASUS (<u>datasus.saude.gov.br</u>) acesse o link **Acesso à Informação**, depois clique em **TABNET** e escolha a opção **Estatísticas Vitais**.

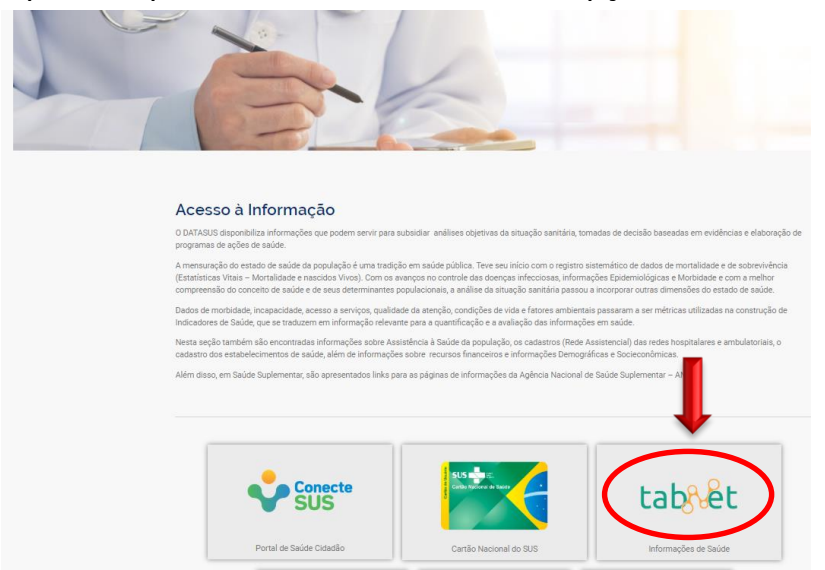

#### 2.2 Clique em Mortalidade, pela CID-10.

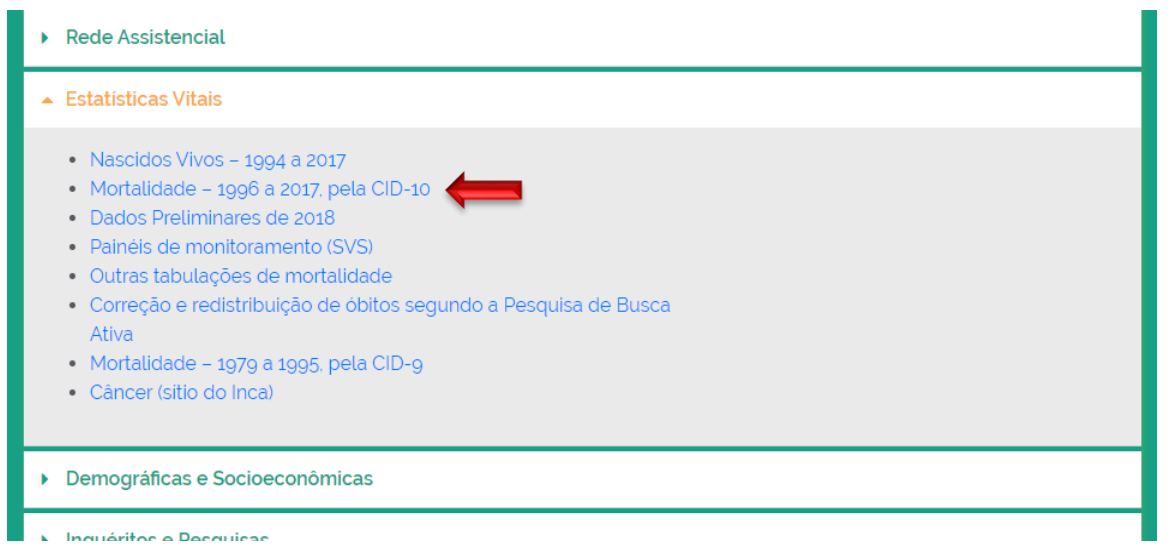

2.3 Clique em Mortalidade geral e depois escolha a Abrangência geográfica

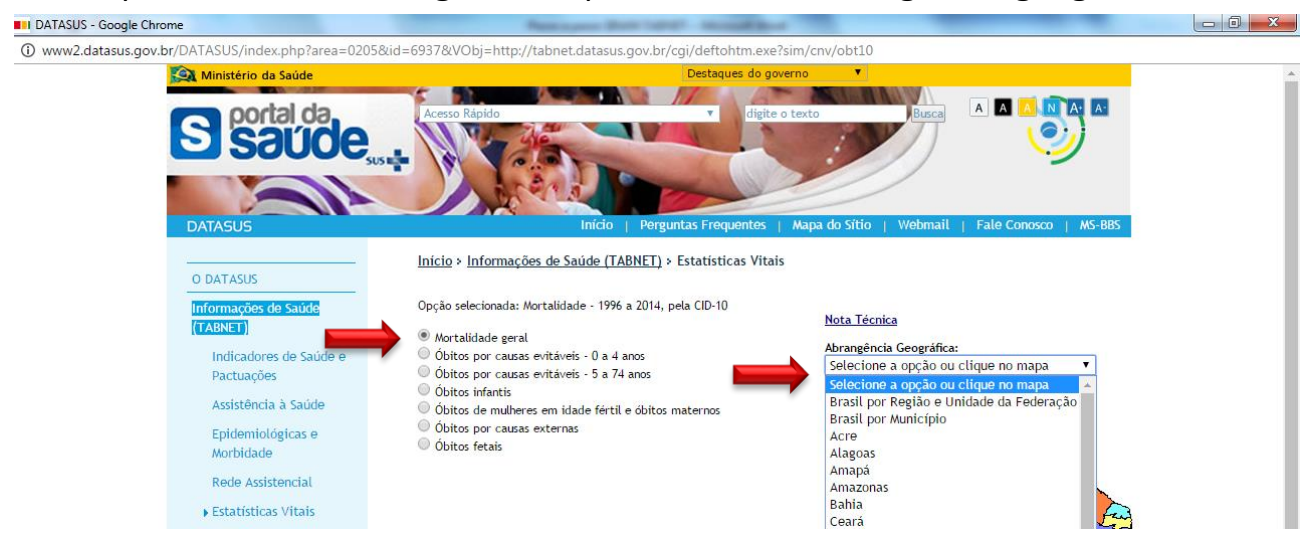

2.4 Selecione nos campos Linha, Coluna e Conteúdo as informações desejadas. No campo Períodos Disponíveis escolha o ano desejado (caso deseje mais de um ano, com a tecla Ctrl pressionada selecione os demais . Procure por doença de Chagas em Causa – CID-BR-10 e clique em 026 Doença de chagas. Além disso, caso deseje restringir sua tabulação, você pode escolher alguma(s) das opções em Seleções Disponíveis.

| 💠 TabNet Win32 3.0: Mortalidade - Brasil - Google Chrome                                                                                                    |                                  |
|----------------------------------------------------------------------------------------------------|----------------------------------|
| () tabnet.datasus.gov.br/cgi/deftohtm.exe?sim/cnv/obt10uf.def                                                                                                    |                                  |
| 🙀 Ministério da Saúde                                                                                                    | A                                |
| INFORMAÇÕES DE SAÚDE     DATASUS Tecnologi                                                                                                    | a da Informação a Serviço do SUS |
|                                                                                                    | () NOTAS TÉCNICAS                |
|                                                                                                    | LUD                              |
|                                                                                                    |                                  |
|                                                                                                    |                                  |
| > MORTALIDADE - BRASIL                                                                                                    |                                  |
|                                                                                                    |                                  |
| Linha Coluna Conteúdo<br>Recião Altra Altra A |                                  |
| Região/Unidade da Federação Região Óbitos p/Ocorrênc                                                                                                    |                                  |
| Unidade da Federação Unidade da Federação<br>Capítulo CID-10 🔷 Capítulo CID-10 V                                                                                                    |                                  |
|                                                                                                    |                                  |
|                                                                                                    |                                  |
| > PERIODOS DISPONIVEIS                                                                                                    |                                  |
| 2014                                                                                                    |                                  |
| 2013                                                                                                    |                                  |
| 2012                                                                                                    |                                  |
| 2010                                                                                                    |                                  |
|                                                                                                    |                                  |
| > SELEÇÕES DISPONÍVEIS                                                                                                    |                                  |
| + Região                                                                                                    |                                  |
| + Unidade da Federação                                                                                                    |                                  |
| Capítulo CID-10                                                                                                    |                                  |
| + Grupo CID-10                                                                                                    |                                  |
|                                                                                                    |                                  |
| O CHAGASI                                                                                                    |                                  |
| 026 Doença de Chagas 🔺                                                                                                    |                                  |
|                                                                                                    |                                  |
|                                                                                                    |                                  |
|                                                                                                    |                                  |
|                                                                                                    |                                  |
|                                                                                                    |                                  |
|                                                                                                    |                                  |

2.5 Finalmente, clique em Mostra.

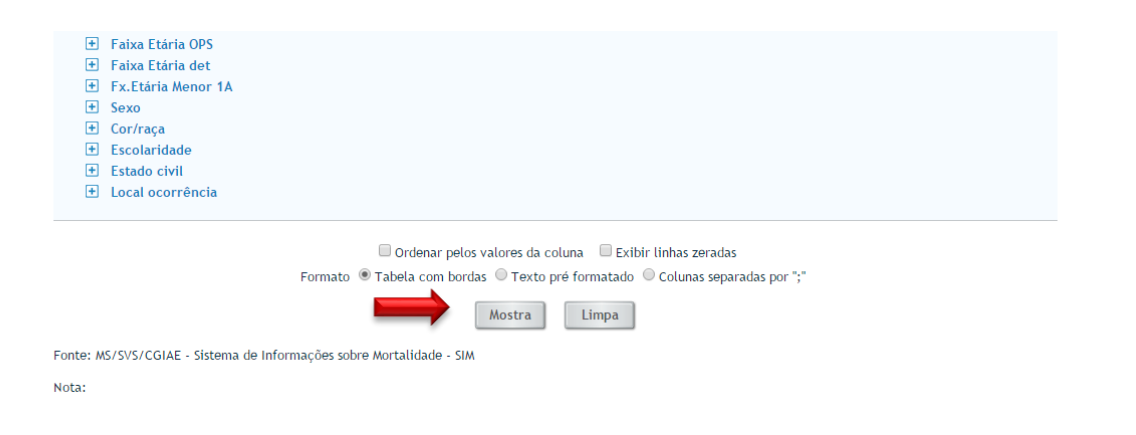

# SISTEMA DE INFORMAÇÃO DA ATENÇÃO BÁSICA (SISAB)

3. Acesse informações sobre portadores de doença de Chagas no Cadastramento Familiar da Atenção Básica. Os casos aqui são autorreferidos.

3.1 Na página do DATASUS (<u>datasus.saude.gov.br</u>) acesse o link Acesso à Informação, depois clique em TABNET e escolha a opção Assistência à Saúde e clique em Atenção Básica – Saúde da Família – de 1998 a 2015.

| Indicatores de Saúde e Pactuações                                                                                                    |
|----------------------------------------------------------------------------------------------------|
| Assistência à Saúde                                                                                                    |
| <ul> <li>Produção Hospitalar (SIH/SUS)</li> <li>Produção Ambulatorial (SIA/SUS)</li> <li>Imunizações - desde 1994</li> <li>Atenção Básica - Saúde da Familia - de 1998 a 2015</li> <li>Vigilância Alimentar e Nutricional</li> <li>Conjunto Minimo de Dados (CMD)</li> </ul> |
| Epidemiológicas e Morbidade                                                                                                    |
| Rede Assistencial                                                                                                    |
| Estatísticas Vitais                                                                                                    |
| Demográficas e Socioeconômicas                                                                                                    |

3.2 Clique em Cadastramento Familiar e depois escolha a Abrangência Geográfica.

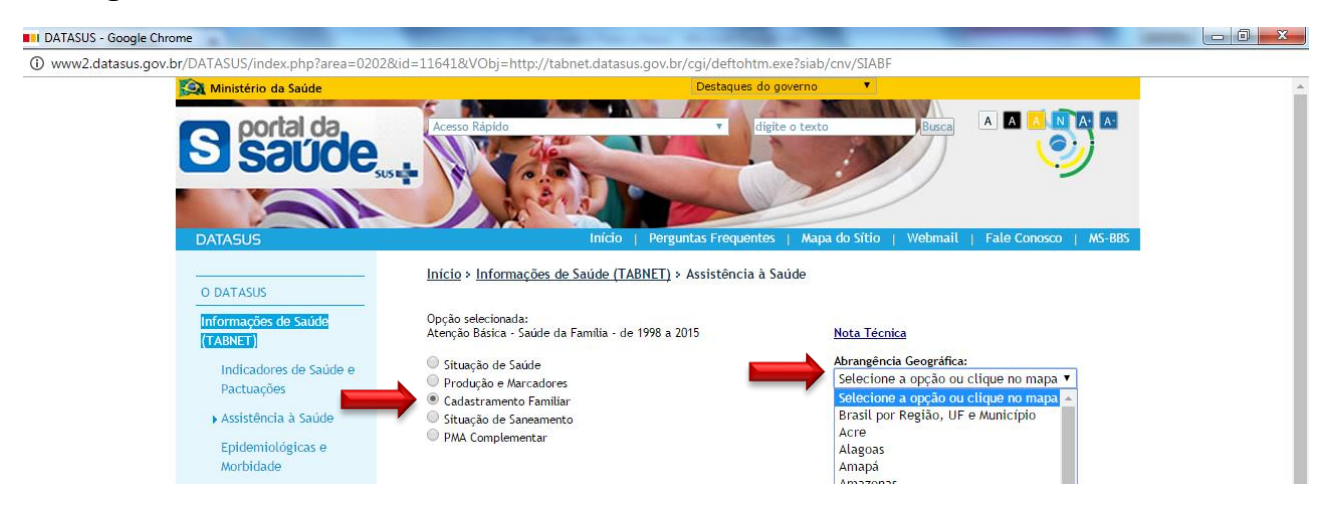

3.3 Selecione nos campos Linha e Coluna as informações desejadas. No campo Conteúdo você pode escolher Chagas 0a14a (pessoas de 0 a 14 anos) ou Chagas 15a+ (pessoas com mais de 15 anos). No campo Períodos Disponíveis escolha o mês/ano desejado. Além disso, caso deseje restringir sua tabulação, você pode escolher alguma(s) das opções em Seleções Disponíveis.

| 🍄 TabNet Win32 3.0: Sistema de Informação de Atenção Básica - C                                                                                                    | adastramento Familiar - Brasil - Google Chrome                                                                                   |                                                    |
|----------------------------------------------------------------------------------------------------|----------------------------------------------------------------------------------------------------|----------------------------------------------------|
| () tabnet.datasus.gov.br/cgi/deftohtm.exe?siab/cnv/SIABI                                                                                                    | Fbr.def                                                                                                    |                                                    |
| 🙀 Ministério da Saúde                                                                                                    |                                                                                                    | <u>.</u>                                           |
| INFORMAÇÕES DE SAÚDE     AJUDA                                                                                                    | DATASUS Tecnologia                                                                                                    | da Informação a Serviço do SUS<br>① NOTAS TÉCNICAS |
| DATASUS                                                                                                    |                                                                                                    |                                                    |
| SISTEMA DE INFORMAÇÃO DE ATEN                                                                                                    | IÇÃO BÁSICA - CADASTRAMENTO FAMILIAR - BRASIL<br>Linha<br>Município<br>Capital<br>Região de Saúde (CIR)<br>Macrorregião de Saúde |                                                    |
| > PERÍODOS DISPONÍVEIS                                                                                                    |                                                                                                    |                                                    |
|                                                                                                    | Dez/2015<br>Nov/2015<br>Out/2015<br>Set/2015<br>Ag0/2015                                                                         |                                                    |
| <ul> <li>&gt; SELEÇÕES DISPONÍVEIS</li> <li>Município</li> <li>Capital</li> <li>Região de Saúde (CIR)</li> <li>Macrorregião de Saúde</li> <li>Microrregião IBGE</li> <li>Região Matronolitana PINE</li> </ul> |                                                                                                    |                                                    |

### 3.4 Finalmente, clique em Mostra.

| +                                                                                                    | Zona de Fronteira<br>Município de extrema pobreza<br>Tipo de Equipe |  |  |
|----------------------------------------------------------------------------------------------------|---------------------------------------------------------------------|--|--|
| •                                                                                                    | Xona                                                                |  |  |
| <ul> <li>Ordenar pelos valores da coluna</li> <li>Exibir linhas zeradas</li> <li>Formato</li> <li>Tabela com bordas</li> <li>Texto pré formatado</li> <li>Colunas separadas por ";"</li> </ul> |                                                                     |  |  |
|                                                                                                    | Mostra                                                              |  |  |
| Finitar Ministário da Calida - Sictama da Informazão da Ataozão Rásica - SIAR                                                                                                    |                                                                     |  |  |

### **DOWNLOAD DE MICRODADOS**

### **EXEMPLO: SISTEMA DE INFORMAÇÃO HOSPITALAR (SIH)**

Na página do DATASUS (<u>datasus.saude.gov.br</u>) acesse o link **Tabwin** (ou Acesso à Informação  $\rightarrow$  Serviços  $\rightarrow$  Transferência/Download de arquivos)

| datasus.saude.gov.br |                        |                          |                        |
|----------------------|------------------------|--------------------------|------------------------|
| onal 📙 Importado     |                        |                          |                        |
|                      |                        |                          |                        |
|                      |                        | Serviços para o Cidadão! |                        |
|                      |                        | SERVIÇOS EM DESTAQUE     |                        |
|                      |                        |                          |                        |
|                      | Conecte<br>SUS         | tabet                    | tabsin                 |
|                      | Conecte SUS            | Tabnet                   | Tabwin                 |
|                      |                        |                          | <b>F</b> -             |
|                      | Validação de Vacinação | Portal de Serviços       | Acesso aos Aplicativos |

Na seção de transferência de arquivos, é possível baixar os arquivos de definição e as bases para tabulação no Tabwin.

| Transferência de Arquivos                                             |                                                                                                    |               |                                                                                                    |                            |  |
|-----------------------------------------------------------------------|----------------------------------------------------------------------------------------------------|---------------|----------------------------------------------------------------------------------------------------|----------------------------|--|
| Downloa                                                               | Download de arquivos                                                                                                    |               |                                                                                                    |                            |  |
| Fonte                                                                 |                                                                                                    |               |                                                                                                    |                            |  |
| SIASUS - Sister<br>SIHSUS - Sister<br>SIM - Sistema<br>SINAN - Sister | SIASUS - Sistema de Informações Ambulatoriais do SUS<br>SIHSUS - Sistema de Informações Hospitalares do SUS<br>SIM - Sistema de informações de Mortalidade<br>SINAN - Sistema de agravos de notificação compulsória - Dados finais |               |                                                                                                    |                            |  |
| Modalidade                                                            |                                                                                                    |               | Tipo de Arquivo                                                                                                  |                            |  |
| Arquivos auxili<br>Dados<br>Documentação                              | ares para ta                                                                                                    | bulação       | ER - AlH Rejeitadas com código de err<br>RD - AlH Reduzida<br>RJ - AlH Rejeitadas<br>SP - Serviços Profissionais | 0                          |  |
| Ano                                                                   |                                                                                                    |               | Mês                                                                                                    |                            |  |
| 2019<br>2018<br>2017<br>2016                                          |                                                                                                    |               | Janeiro<br>Fevereiro<br>Março<br>Abril                                                                           |                            |  |
| UF                                                                    |                                                                                                    |               |                                                                                                    |                            |  |
| AC<br>AL<br>AM<br>AP                                                  |                                                                                                    | ĺ             |                                                                                                    |                            |  |
| Enviar                                                                |                                                                                                    |               |                                                                                                    |                            |  |
| #                                                                     |                                                                                                    | Fonte         | Modalidade                                                                                                    | Tipo de Arquivo            |  |
| 0                                                                     |                                                                                                    | SIHSUS        | Dados                                                                                                    | RDAC1801.dbc               |  |
| 1                                                                     |                                                                                                    | SIHSUS        | Dados                                                                                                    | RDAC1802.dbc               |  |
| 2                                                                     |                                                                                                    | SIHSUS        | Dados                                                                                                    | RDAC1803.dbc               |  |
| 3                                                                     |                                                                                                    | SIHSUS        | Dados                                                                                                    | RDAC1804.dbc               |  |
| 4                                                                     |                                                                                                    | SIHSUS        | Dados                                                                                                    | RDAC1805.dbc               |  |
| 5                                                                     |                                                                                                    | SIHSUS        | Dados                                                                                                    | RDAC1806.dbc               |  |
| 6                                                                     |                                                                                                    | SIHSUS        | Dados                                                                                                    | RDAC1807.dbc               |  |
| 7                                                                     | ۲                                                                                                    | SIHSUS        | Dados                                                                                                    | RDAC1808.dbc               |  |
| 8                                                                     |                                                                                                    | SIHSUS        | Dados                                                                                                    | RDAC1809.dbc               |  |
| 9                                                                     | ۲                                                                                                    | SIHSUS        | Dados                                                                                                    | RDAC 10.dbc                |  |
| 10                                                                    | Ø                                                                                                    | 011010        | Dadaa                                                                                                    | DDAO 11 dba                |  |
| 11                                                                    | •                                                                                                    | Acesso aos re | egistros do sistema em f                                                                                         | ormato dbc, que permitem a |  |
| Download                                                              | -                                                                                                    | tabulaçaŭ 110 |                                                                                                    |                            |  |

Para abrir a base no Excel, deve-se converter o arquivo para dbf.